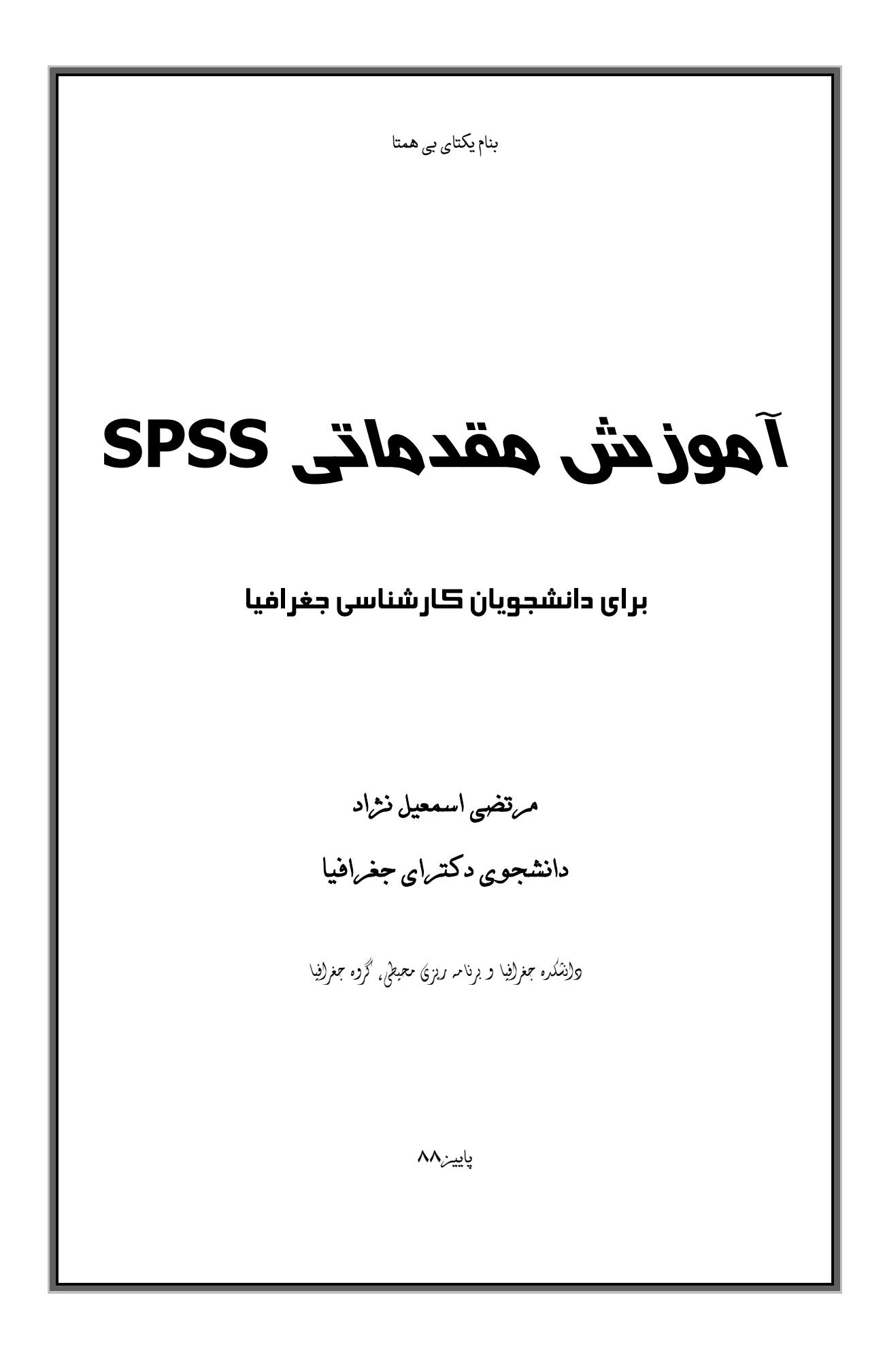

واژه آمار از کلمه لاتین Status سرچشمه گرفته است که به معنی حالت، وضع یا موقعیت می باشد. از این کلمه به عنوان ریشه واژه Statistica (آمار) به وجود آماده است. جمع آوری آمار و اطلاعات را می توان به زمان پیدایش اولین تمدنهای بشری نسبت داد. در زمان داریوش لغت «شاهامار» به معنی سرشماری به کاربرده می شد

آمار عمدتا" با وضعیتهایی سر و کار دارد که در آنها وقوع یک پیشامد به طور حتمی قابل پیش بینی نیست. استنتاجهای آماری غالبا" غیر حتمی اند، زیرا مبتنی بر اطلاعات ناکافی هستند: تخمین نرخ بیکاری در یک ناحیه بر مبنای مطالعه روی چند هزار نفر از مردان یا بررسی طرح جدید ترافیک بر اساس نظرسنجی، مثالهایی از این موضوع اند.

آمار چیست؟ آمار علمی است که پیرامون جمع آوری و تنظیم و تحلیل و تفسیر اطلاعات عددی سخن می گویـد. موضوع آمار عبارتست از هنر و علم جمع آوری، تعبیر و تجزیه و تحلیل داده ها و استخراج تعمیمهای منطقی در مورد پدیده های تحت بررسی مباحث اصلی علم آمار کدامند ؟

۱- آمار توصیفی که ویژگی های کلی تعدادی از داده ها را (که معمولاً به نمونه تعلق دارند) در قالب
 یک عدد بیان می کند. آمار توصیفی به هدف اول علم آمار خدمت می کند.

۲- آمار استنباطی که بر اساس ویژگیهای مشاهده شده در نمونه، ویژگی های جامعه را بر آورد می کند. آمار استنباطی هدف دوم علم آمار را تأمین می کند.

۳- احتمالات که خطای بر آوردهای آمار استنباطی را اندازه می گیرد.

با پیشرفت علوم و گسترش تکنولوژی، اهمیت استفاده از روشهای آماری در علوم مختلف بیش از پیش مورد توجه قرار گرفته است و آموختن آمار کاربردی در هر رشته جزء ملزومات گردیده است.فرآیند آنالیز آماری کمک میکند تا پژوهشگر بتواند از داده های اولیه، اطلاعات مورد نیاز خود را استخراج کند و در صورت لزوم نتایج را تعمیم دهد.اگر حجم داده ها بزرگ باشد، استفاده از

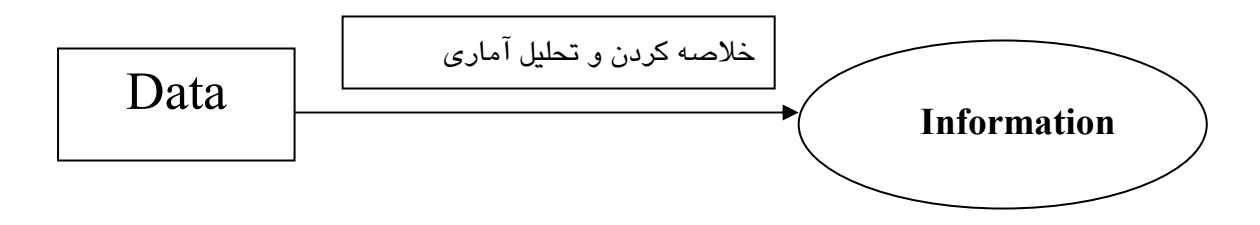

## شروع کار با SPSS و اعمال مقدماتی

برای ورود به محیط نرم افزار SPSS در صورت وجود Icon نـرم افـزار SPSS در Desktop روی آن Double-click کنید:

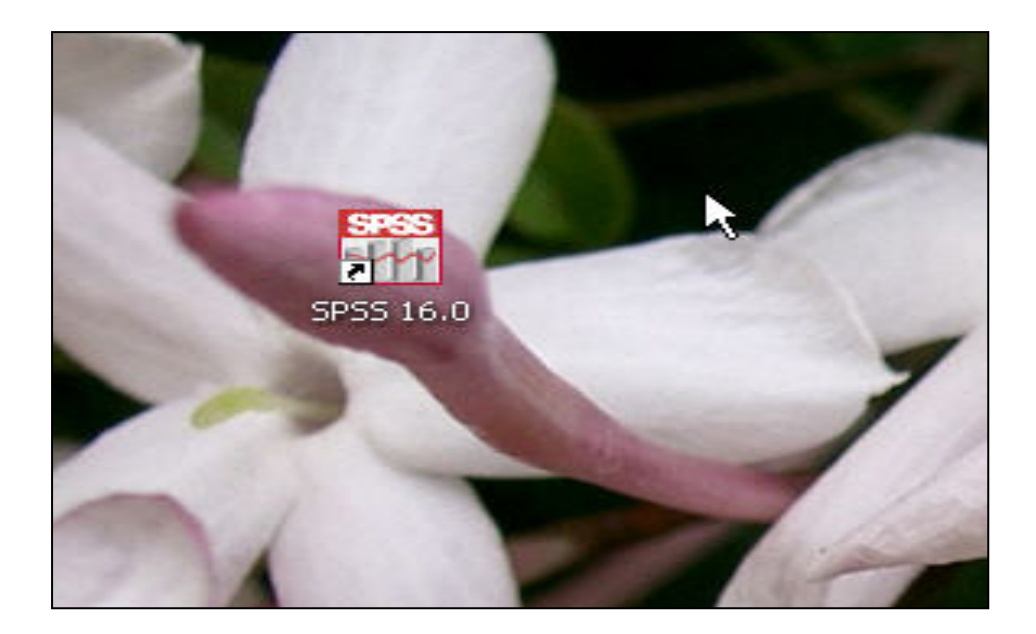

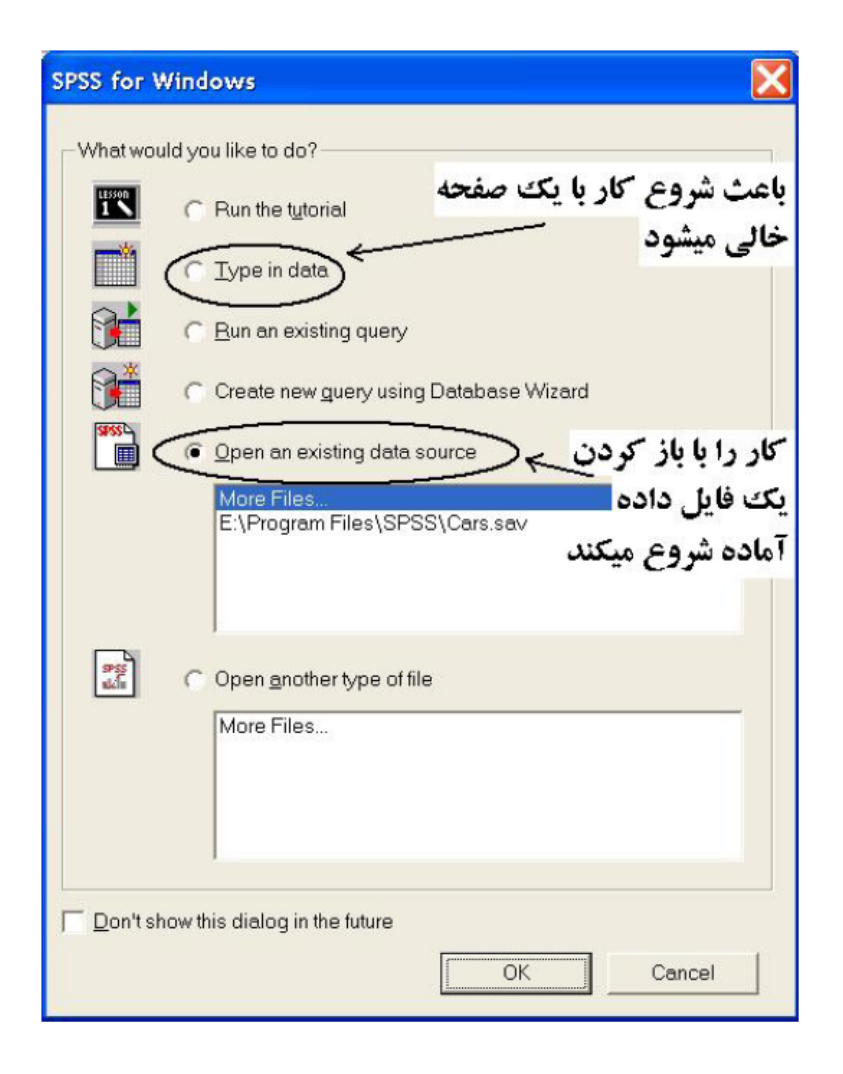

اگر در کادر زیر تیک بگذارید، در دفعات بعدی هنگام ورود به برنامه این سوال پرسیده نخواهد شد و به مورت پیش فرض یک صفحه کار خالی باز خواهد شد(این کار توصیه نمیشود).

| $\overline{P}$ Don't show this dialog in the future |    |        |
|-----------------------------------------------------|----|--------|
|                                                     | ОК | Cancel |

با دادن پاسخ مناسب به کادر گفتکوی بالا وارد محیط SPSS خواهید شد.تصویر محیط اولیـه SPSS در صفحه بعد آمده است.

SPSS همواره وضعیت جاری خود را در کادری در پایین صفحه به اطلاع شما می رساند، توجـه کنیـد که زمانی برنامه به خوبی کار خواهد کرد که عبارت SPSS Processor is ready در این کادر نوشته شده باشد:

| 1                       |  |
|-------------------------|--|
| SPSS Processor is ready |  |

نحوه وارد کردن داده ها در SPSS :

معمولاً داده هایی که در اختیار داریم عبارتند از مقادیر چندین متغیر برای یک واحد نمونـه. اعـداد اولـین ستون سمت چپ، نماینده واحدهای نمونه ای هستند و در هر سطر مقادیر متغیرهای مورد بررسـی بـرای هـر واحد نمونه وارد خواهد شد.

به عنوان مثال داده های ایستگاههای سینوپتیک را در اختیار داریم در یک ستون نام ایستگاهها و در ستون های دیگر متغییر ها را وارد می نماییم. اما قبل از وارد کردن داده ها باید نوع داده را برای نرم افزار تعریف نماییم.

## تعریف متغیرها در SPSS:

برای تعریف متغیرها ابتدا روی عبارت Variable view در نوار زیر کلیک کنید:

| 25        |               |
|-----------|---------------|
| 26        |               |
| Data View | Variable View |
|           |               |

محیط کار SPSS به صورت زیر تغییر خواهد کرد:

| 🚰 exampel                 | l.sav [DataSet0             | )] - SPSS Data Ec        | litor             |                       |                               |                |     |     |  |
|---------------------------|-----------------------------|--------------------------|-------------------|-----------------------|-------------------------------|----------------|-----|-----|--|
| <u>F</u> ile <u>E</u> dit | <u>V</u> iew <u>D</u> ata ] | [ransform <u>A</u> nalyz | te <u>G</u> raphs | <u>U</u> tilities Add | l- <u>o</u> ns <u>W</u> indow | ′ <u>H</u> elp |     |     |  |
| 😕 📕 🚑                     | 📴 🇄 👼                       | 🕌 📭 📴 👭                  | •                 | 🗄 🥶 📑                 | 🗞 📎 🌑                         |                |     |     |  |
| 16 : elvation             |                             |                          |                   |                       |                               |                |     |     |  |
|                           | station                     | rain                     | elvation          | var                   | var                           | Var            | var | var |  |
| 1                         | zahedan                     | 90.00                    | 1369.00           |                       |                               |                |     |     |  |
| 2                         | khash                       | 145.00                   | 1394.00           |                       |                               |                |     |     |  |
| 3                         | zabol                       | 60.00                    | 489.00            |                       |                               |                |     |     |  |
| 4                         | chabahr                     | 135.00                   | 8.00              |                       |                               |                |     |     |  |
| 5                         | iranshahr                   | 120.00                   | 591.00            |                       |                               |                |     |     |  |
| 6                         | (                           |                          |                   |                       |                               |                |     |     |  |
| 7                         |                             |                          |                   |                       |                               |                |     |     |  |
| 8                         |                             |                          |                   |                       |                               |                |     |     |  |
| 9                         |                             |                          |                   |                       |                               |                |     |     |  |
| 10                        |                             |                          |                   |                       |                               |                |     |     |  |
| 11                        |                             |                          |                   |                       |                               |                |     |     |  |

#### مشخصه های مختلف یک متغیر در SPSS :

در این قسمت نام متغیر را وارد میکنیم. نام یک متغیر در SPSS حداکثر ۸ کاراکتر متـشکل Name: در این قسمت نام متغیر را وارد میکنیم. از ارقام و حروف است که کاراکتر اول آن نباید رقم باشد. به عنوان مثال داریم:

| نامهای غیر مجاز در SPSS | نامهای مجاز در SPSS |
|-------------------------|---------------------|
| 2num                    | Vazn                |
| Mizane masraf           | Income              |
|                         | Nomre3              |
|                         | Х                   |
|                         |                     |

سعی کنید اسمی که انتخاب میکنید حتی الامکان بامفهوم باشد تا در مراحل بعدی کارتان ساده تر شود. Type نوع متغییر مورد بررسی را مشخص می کند. Numeric متغییرهای عددی مانند: جمعیت شهری، بارش ، دما، ...و String متغیرهای رشته ای مانند نام ایستگاه و نام شهر.... بقیه کاربرد چندانی ندارند.

| Variable Type         |                            | ?      |
|-----------------------|----------------------------|--------|
| Numeric     Comma     | Mantu D                    | ОК     |
| C Dot                 |                            | Cancel |
| C Scientific notation | Decimal <u>Places</u> :  2 | Help   |
| C Date                |                            |        |
| C Do <u>l</u> lar     |                            |        |
| C Custom currency     |                            |        |
| C String              |                            |        |

**Widthو Decimals:** اگر نوع متغیر عددی (Numeric) باشد در این دو ستون تعداد کل ارقام Width و Width و Width) و تعداد رقمهای اعشار (Decimals) را میتوان تعیین کرد.

Label: چون اسم متغیرها در SPSS دارای محدودیت است (تا ۸ کاراکتر و ...) در صورتیکه مایل باشیم میتوانیم در این قسمت یک عنوان (Label) برای متغیر قرار میدهیم. به عنوان مثال اگر متغیر مورد بررسی تعداد افراد هر خانواده باشد میتوانیم در قسمت Label تایپ کنیم:

### Number of family members

Value: در این قسمت اگر متغیر مورد بررسی دارای مقادیر مشخصی باشد، مقادیر آن و برچسب مقادیر را مشخص میکنیم.به عنوان مثال متغیر جنسیت دارای دو مقدار ۱ با برچسب "مرد" و ۲ با برچسب "رن" است.

برای اضافه کردن یک مقدار و برچسب مربوط به آن مطابق تصویر زیر مقدار و برچسب را در کادرهای مربوطه تایپ کرده و دکمه Add را کلیک کنید:

|    | Name | Туре      | Width   | Decimals | Label | Values | 5 |
|----|------|-----------|---------|----------|-------|--------|---|
| 1  | sex  | Numeric   | 1       | 0        | جنسيت | None   | 2 |
| 2  |      | Value La  | bels    |          |       | ?      | 3 |
| 4  |      | -Value La | abels   |          |       | ОК     |   |
| 5  |      | Value:    | 2       |          |       | Cancel |   |
| 7  | -    | Add       | 1 = ">" |          |       | Help   |   |
| 8  | -    | Chang     |         |          |       |        |   |
| 9  | -    | Remov     |         |          |       |        | ÷ |
| 11 |      |           |         |          |       |        |   |

Missing : در این قسمت نحوه معرفی داده های گمشده به SPSS تعیین میشود.

انتخاب گزینه اول به معنی عدم تعریف داده گمشده است. با انتخاب گزینه دوم میتوان چند مقدار مشخص را برای معرفی یک مقدار گمشده تعیین کرد.به عنوان مثال اگر متغیر مورد بررسی تعداد واحد باشد میتوان از مقادیری که خارج از دامنه تغییراتند چند مقدار برای معرفی مقادیر گمشده تعیین کرد.(مثلاً ۳۰ یا --)

| Missing Values                                   | ? 🔀    | Missing Values                            | ? 🗙      |
|--------------------------------------------------|--------|-------------------------------------------|----------|
| Momissing values                                 | ОК     | C No missing values                       | ОК       |
| C Discrete missing values                        | Cancel | Discrete missing values                   | Cancel   |
|                                                  | Help   | -1  30                                    | Help     |
| C Bange plus one optional discrete missing value | e      | C Range plus one optional discrete missin | ig value |
| Low: High:                                       |        | Low: High:                                |          |
| Di <u>s</u> crete volue:                         |        | Di <u>s</u> crete value:                  |          |

با انتخاب گزینه سوم میتوان یک بازه عددی را برای مشخص کردن مقادیر گمشده تعیین کرد. مثلاً اگر متغیر مورد بررسی درصد طلای موجود در یک انگشتر باشد میتوان بازه ۱۰۱ تا ۲۰۰ وعـدد ۰ را بـرای تعیـین مقادیر گمشده تعیین کرد:

| Missing Values                                                                                                    | ? 🔀    |
|----------------------------------------------------------------------------------------------------|--------|
| C No missing values                                                                                                    | ОК     |
| Discrete missing values                                                                                                    | Cancel |
|                                                                                                    | Help   |
| <ul> <li> <u>R</u>ange plus one optional discrete missing v             <u>L</u>ow: 101             <u>H</u>igh: 200      </li> <li>         Discrete ∨alue: 0         </li> </ul> | value  |

Columns: اندازه ستونی که محل وارد کردن داده های متغیر مورد بررسی است را در ایس قسمت وارد میکنیم.

Align: تعیین میکند که داده ها در سمت راست، چپ یا وسط خانه (cell) قرار گیرند.

Measure: در این قسمت مقیاس اندازه گیری داده ها را تعیین میکنیم:

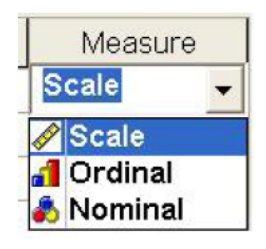

-Scale (فاصله ای): اعداد حقیقی هستند که اعمال جبری روی أنها امکان پذیر است.

-Ordinal (رتبه ای): متغیری عددی است که مجاز به انجام عملیات جبری در مورد أنها نیستیم بلکـه تنها ارجحیت یا برتری را نشان میدهد.

-Nominal (اسمى): فاقد هرگونه ارجحيت ميباشد.

بعد از تعریف تمامی متغیرهای لازم با کلیک روی عبارت Data view به محیط وارد کردن داده ها برگشته و داده ها را وارد کنید.

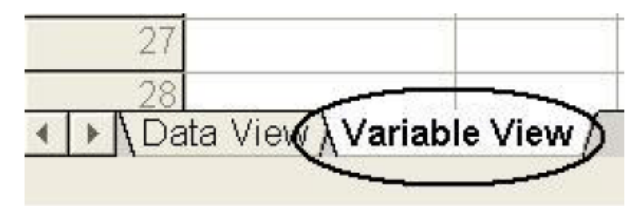

#### - ذخیره کردن و باز کردن فایلها در SPSS:

برای ذخیره کردن فایلها در SPSS همانند تمام برنامه های تحت ویندوز از منوی File استفاده می شود:

| e Edit View Data                                                             | Transform An | alyze Graphs U | tilities Window | Help |
|------------------------------------------------------------------------------|--------------|----------------|-----------------|------|
| Open .                                                                       | : U.         | A <u>##</u> #  | 66 71           |      |
| Open Database<br>Read Text Data                                              | •            | var            | var             | var  |
| Save                                                                         | Ctrl+S       |                |                 |      |
| Save As                                                                      |              |                |                 |      |
| Display Data Info<br>Apply Data Dictionary<br>Cache Data                     |              |                |                 |      |
| Print<br>Print Preview                                                       | Ctrl+P       |                |                 |      |
| Switch Server<br>Stöp Processor<br>Recently Used Data<br>Recently Used Files | Ctrl+.       |                |                 |      |
| Exit                                                                         |              |                |                 |      |
| 13                                                                           |              |                |                 |      |
| 14                                                                           |              |                |                 |      |

به جای مسیر فوق میتوانید از کلید میانبر زیر استفاده کنید:

| 🛗 (      | Jntitle     | d - SI  | PSS Da | ta Editor |          |         |           |        |      |
|----------|-------------|---------|--------|-----------|----------|---------|-----------|--------|------|
| File     | Edit        | View    | Data   | Transform | Analyze  | Graphs  | Utilities | Window | Help |
| <b>=</b> | <b>B)</b> ø | <b></b> | 20     | 🖃 🔛 🔽     | <b>M</b> | rii 💷 🕯 | L 📻 🧕     | 0      |      |
| 1:5      | e)<br>Save  | File    |        |           | 10       |         |           |        |      |

# ج برای باز کردن یک فایل حاوی داده های SPSS از مسیر زیر استفاده کنید:

| Untitled - SPSS Da                                        | ta Editor |                                      |              |             |
|-----------------------------------------------------------|-----------|--------------------------------------|--------------|-------------|
| Edit View Data                                            | Transform | Analyze Graphs                       | Utilities V  | /indow Help |
| New                                                       |           | 1441 - 1-1-1 - 1 - 1-1 - 1 - 1-1 - 1 | teletti sela | >h1         |
| open                                                      |           | Data                                 |              | 21          |
| Open Database                                             | •         | Syntax                               |              |             |
| Read Text Data                                            |           | Output                               | var          | var         |
| Save                                                      | Ctrl+S    | Script                               |              |             |
| Save As                                                   |           | Other                                |              |             |
| Display Data Info<br>Apply Data Dictionary.<br>Cache Data |           |                                      |              |             |
| Print<br>Print Preview                                    | Ctrl+P    |                                      |              |             |
| Switch Server                                             |           |                                      |              |             |
| Stop Processor                                            | Ctrl+,    |                                      |              |             |
| Recently Used Data                                        | •         |                                      |              |             |
| Recently Used Files                                       | •         |                                      |              |             |
| E×#                                                       |           |                                      | -            |             |
| -4.4                                                      |           | -                                    |              |             |
| 14                                                        |           |                                      |              |             |
| 15                                                        |           |                                      |              |             |

باز کردن داده ها: ورود داده ها به محیط نرم افزار

به جای مسیر فوق میتوانید از کلید میانبر زیر استفاده کنید:

| <b>111</b> ( | Jntitle  | d - SI | PSS Dat | ta Editor |          |        |           |        |      |
|--------------|----------|--------|---------|-----------|----------|--------|-----------|--------|------|
| File         | Edit     | View   | Data    | Transform | Analyze  | Graphs | Utilities | Window | Help |
| (=           | )=       |        | 5       | 📖 🏪 📴     | <b>M</b> | ri 📰 🗉 | D 🖪 🔊     | 6      |      |
| 10           | Den File | 1      |         |           | 10       |        |           |        |      |
| 0            | oen File |        |         |           | 10       |        |           |        |      |

## تحليل أمارى:

در اصطلاح عامیانه آمار به معنای ثبت و نمایش اطلاعات عددی در مورد یک موضوع مثلاً ثبت و نمایش تعداد بیکاران، تعداد تصادفات رانندگی، میزان محصولات کشاورزی، میزان صدور نفت، جمعیت شهر تهران و غیره می باشد. ولی علم آمار امروزه دارای مفهومی بسیار وسیعتر از این کاربرد عامیانه است. مفاهیم عامیانه آمار زیر مجموعه ای از آمار مصطلح بین آمار دانان است. از نقطه نظر علمی، آمار به مجموعه روشهایی برای جمع آوری تنظیم و خلاصه کردن داده های عددی و غیر عددی و انجام استنباط و نتیجه گیری بوسیله تجزیه و تحلیل آنها، اطلاق می شود.

با بیان دیگری می توان گفت که آمار عبارت است از هنر و علم جمع آوری، تعبیر، تجزیه و تحلیل داده ها و استخراج تعمیمهای منطقی در مورد پدیده های تحت بررسی.

با توجه به تعاریف بالا می توان گفت یک فرآیند تحلیل آماری شامل دو بخش عمده است. اولین قدم نمایش دادن و خلاصه کردن داده ها می باشد تا توجه ما روی ویژگیهای مهم داده ها متمرکز شود و جزئیات غیر ضروری کنار گذاشته شود. اما بخش دوم برای استخراج نکات کلی و استنباط هایی در مورد پدیده تحت مطالعه به کار میرود. بخش اول شامل روشهای آمار توصیفی و بخش دوم در برگیرنده روشهای موسوم به آمار استنباطی است.

آمار توصیفی به آن دسته از روشهای آماری گفته می شودکه به پژوهشگر در طبقه بندی، خلاصه کردن. توصیف و تفسیر و برقراری ارتباط از طریق اطلاعات جمع آوری شده کمک می کند.

مراحل اساسى توصيف داده ها عبارتست از:

الف) خلاصه کردن و توصیف الگوی کلی ۱) فشرده کردن داده ها در قالب جدول های آماری ۲) نمایش آنها بوسیله نمودار ب) محاسبه ثساخصهای آماری

انقش آمار توصیفی در فرآیند تحلیل آماری بسیار مهم و حیاتی است. آمار توصیفی با خلاصه کردن داده ها، ویژگیهای مهم آنرا نمایان می سازد تا ایده های لازم را در ذهن پژوهشگر برای مرحله دوم تحلیل آماری (آمار استنباطی) ایجاد کند. اینک مراحل مختلف آمار توصیفی را یک به یک و به طور مفصل بررسی می کنیم:

الف) خلاصه کردن و توصيف الگوى کلى:

یک مجموعه داده آماری شامل مجموعه ای از مقادیر یک یا چند متغیر است. متغیرها می توانند عددی یا رسته ای (Categorical) باشند. متغیرهای عددی خود به دو دسته گسسته و پیوسته دسته بندی می شوند.

این دسته بندی، روشهای آماری را که برای داده ها مناسب اند، مشخص می کند. یکی از روشهای خلاصه کردن و توصیف داده ها رسم یک نمودار آماری است. نوع نمودار مورد استفاده به نوع داده ها بستگی دارد و بسته به رسته ای بودن یا عددی بودن، نمودارهای مختلفی به کار برده می شود. جداول فراوانی هم بسته به نوع متغیر، متفاوت خواهند بود، لذا مراحل فوق را برای انواع مختلف متغیر، جداگانه بررسی خواهیم کرد.

#### الف – ۱ ) داده های رسته بندی شده (Categorical Data):

متغیرهای رسته ای به آن دسته از متغیرها اطلاق می شود که از نظر کیفی مقادیر آن به چندین رسته تقسیم می شود. برای مثال جنسیت، رنگ پوست، رشته تحصیلی، رتبه شغلی، شغل و... نمونه هایی از متغیرهای رسته ای هستند. متغیرهای رسته ای به دو دسته کلی کیفی /سمی و کیفی رتبه /ی تقسیم میشوند.

#### -جدول فراوانی برای متغیرهای رسته بندی شده:

جداول فراوانی این نوع متغیرها، با فهرست کردن مقادیر مختلف متغیر، فراوانی مربوط به هر مقدار و درصد فراوانی هر مقدار، بدست خواهد آمد، با یک مثال نحوه ساختن این نوع جداول فراوانی را با SPSS می بینیم:

مثال: پرسشنامه ای از یک روستا در ارتباط با میزان رضایتمندی از وام مسکن روستاییان پر شده است. جامعه آماری مورد مطالعه ۲۰ نفر می باشند. ۱۱ نفر پاسخ بلی، ۶ نفر خیر و ۳ نفر پاسخ نداده اند. جدول فراوانی آن را ترسیم نمایید:

| *Untitle  | d1 [Da  | ataSet0]   | - SPSS Da | ata Edito | r      |              |                               |        |     |     |
|-----------|---------|------------|-----------|-----------|--------|--------------|-------------------------------|--------|-----|-----|
| Eile Edit | ⊻iew    | Data       | Transform | Analyze   | Graphs | Utilities Ad | id- <u>o</u> ns <u>W</u> indo | w Help |     |     |
| 🗁 🖬 🚔     | <b></b> | <b>•</b> • | <b>*</b>  | ? M       | +      | 🔡 🕀 🥅        | 😻 🙆 🧠                         |        |     |     |
| 18:       |         |            |           |           |        |              |                               |        |     |     |
|           |         | psokh      | var       |           | var    | var          | var                           | var    | var | var |
| 1         | b       |            |           |           |        |              |                               |        |     |     |
| 2         | b       |            |           |           |        |              |                               |        |     |     |
| 3         | b       |            |           |           |        |              |                               |        |     |     |
| 4         | n       |            |           |           |        |              |                               |        |     |     |
| 5         | n       |            |           |           |        |              |                               |        |     |     |
| 6         | n       |            |           |           |        |              |                               |        |     |     |
| 7         | m       |            |           |           |        |              |                               |        |     |     |
| 8         | b       |            |           |           |        |              |                               |        |     |     |
| 9         | b       |            |           |           |        |              |                               |        |     |     |
| 10        | b       |            |           |           |        |              |                               |        |     |     |
| 11        | n       |            |           |           |        |              | 45                            |        |     |     |
| 12        | b       |            |           |           |        |              |                               |        |     |     |
| 13        | n       |            |           |           |        |              |                               |        |     |     |
| 14        | b       |            |           |           |        |              |                               |        |     |     |
| 15        | b       |            |           |           |        |              |                               |        |     |     |
| 16        | n       |            |           |           |        |              |                               |        |     |     |
| 17        | n       |            |           |           |        |              |                               |        |     |     |
| 18        | m       |            |           |           |        |              |                               |        |     |     |
| 19        | m       |            |           |           |        |              |                               |        |     |     |
| 20        | b       |            |           |           |        |              |                               |        |     |     |
| 21        |         |            |           |           |        |              |                               |        |     |     |

| Report  | 4                     | ъi          | -            |
|---------|-----------------------|-------------|--------------|
| Descri  | s<br>ofice Statistics |             | Frequencies  |
| Custor  | n Tables              |             | Descriptives |
| Compa   | are Means             |             | Explore      |
| Genera  | al Linear Model       |             | Crosstabs    |
| Mixed   | Models                |             | Ratio        |
| Correla | ate                   | ĿТ          |              |
| Regres  | sion                  | - 1         |              |
| Logline | ar                    | - 21        |              |
| Classi  | íy                    |             | 1.0          |
| Data F  | leduction             | - P         |              |
| Scale   |                       | - k         |              |
| Nonpa   | rametric Tests        | <u>.</u> 21 |              |
| Time S  | Series                | - 1         |              |
| Surviva | l .                   | - P         |              |
| Multipl | e Response            | - 1         |              |
| Missin  | g Value Analysis      |             |              |

برای رسم جدول فراوانی، در کادر کنار عبارت Display frequency tables تیک بگذاریـد. و در نهایت دکمه مدار کنیک کنید. صفحه جداگانه ای تحت عنوان Output view باز خواهـد شـد که خروجی های SPSS همواره در آن ظاهر خواهد شد. خروجی این مثال به صورت زیر خواهد بود: Frequencies

Statistics

| Ν | Valid   | 20 |
|---|---------|----|
|   | Missing | 0  |

|       |       |           | psokh   |               |                       |
|-------|-------|-----------|---------|---------------|-----------------------|
|       |       | Frequency | Percent | Valid Percent | Cumulative<br>Percent |
| Valid | b     | 10        | 50.0    | 50.0          | 50.0                  |
|       | m     | 3         | 15.0    | 15.0          | 65.0                  |
|       | n     | 7         | 35.0    | 35.0          | 100.0                 |
|       | Total | 20        | 100.0   | 100.0         |                       |

| <u> </u>                                                                                                    | var var                                                                                                    | var       | var                               | var    | var                                           | var |
|----------------------------------------------------------------------------------------------------|----------------------------------------------------------------------------------------------------|-----------|-----------------------------------|--------|-----------------------------------------------|-----|
| b<br>c<br>c<br>c<br>c<br>c<br>c<br>c<br>c<br>c<br>c<br>b<br>d<br>d<br>c<br>c<br>c<br>d<br>d<br>c<br>c<br>d<br>d<br>c<br>c<br>c<br>b<br>d<br>c<br>c<br>c<br>b<br>c<br>c<br>c<br>Freque | var var<br>ncies<br>requencies: Charts<br>Chart Type<br>( None<br>( None<br>( Bar charts<br>( Pie charts<br>( Histograms<br>( With norr<br>Chart Values | mal curve | Variable(s): Continue Cancel Help | e<br>E | Var<br>OK<br>Paste<br>Reset<br>Cancel<br>Help | Var |

گفتگوی زیر باز شود:

هر کدام از نمودارهای pie chart یا Bar chart را که مایل بودید انتخاب کرده و دکمه Continue را کلیک کنید. دکمه OK را کلیک کنید. مسیر فوق را برای داده های مثال طی کنید و خروجی را ببینید:

توجه کنید که نمودارهای دایره ای برای متغیرهای کیفی اسمی مناسبترند و نمودارهای میله ای برای متغیرهای کیفی رتبه ای.

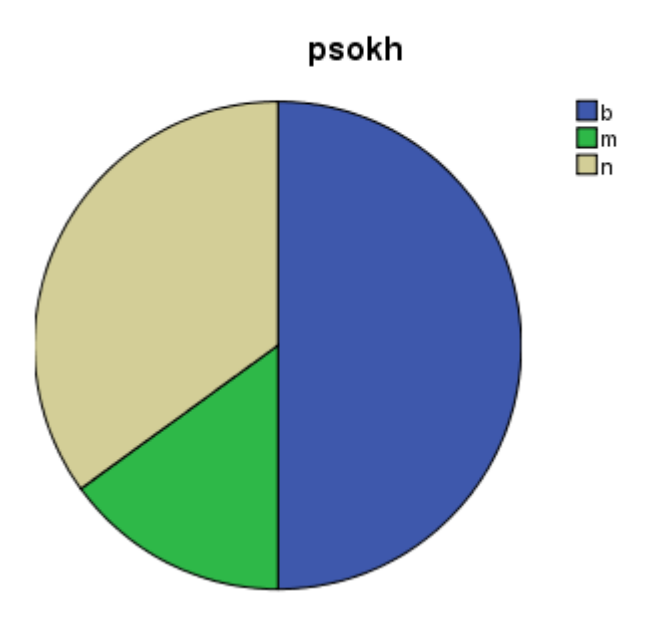

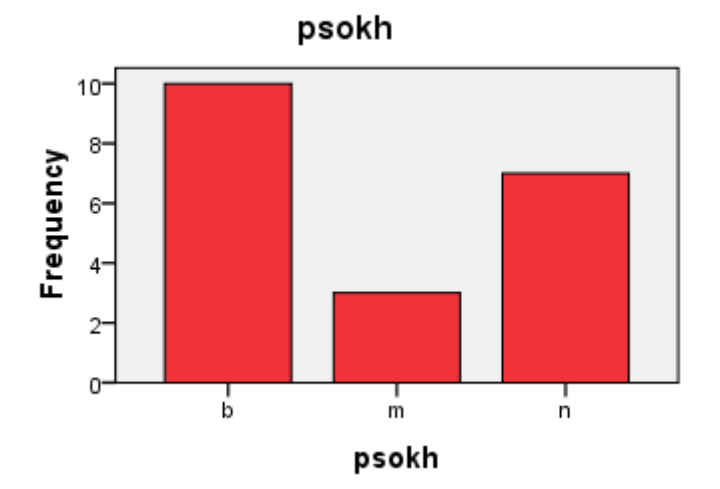

| 🖬 Untitled  | - SPSS Data  | Editor         |                           |
|-------------|--------------|----------------|---------------------------|
| File Edit   | View Data Tr | ansform Analyz | e Graphs Utilities Window |
|             |              | - 🔚 🗗 👫        | Gallery SQ                |
| 21 : ghetee |              |                | Map •                     |
|             | ghetee       | var            | (Bar) Ir                  |
| 1           | b            |                | Line                      |
| 2           | с            |                | Area                      |
| 3           | c            |                | Pie                       |
| 4           | a            |                | Figh-Low                  |
| 5           | d            |                | Pareto                    |
| 6           | с            |                | Control                   |
| 7           | с            |                | Boxplot                   |
| 8           | b            |                | Error Bar                 |
| 9           | d            |                | Scatter                   |
| 10          | c            |                | Histogram                 |
| 11          | a            |                | 0.0                       |
| 12          | с            |                | Sequence                  |
| 13          | d            |                | ROC Curve                 |
| 14          | с            |                | Time Series               |
|             |              |                |                           |

۲- راه دوم استفاده از منوی Graph است:

در کادر باز شده روی نوع simple کلیک کرده و دکمه Define را کلیک کنید:

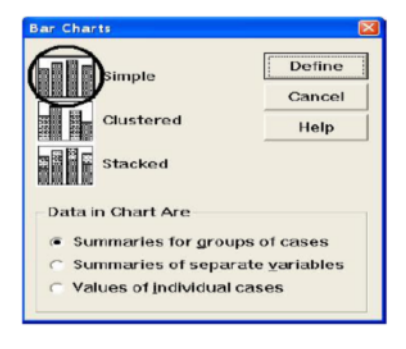

#### الف –۲) داده های عددی (Numerical Data)

داده های عددی دو نوع اند: *گسسته و پیوسته* مقادیر متغیرهای گسسته اعداد حاصل از شمارش می باشد برای مثال یک خانواده می تواند یک یا دو فرزند داشته باشد اما تعداد فرزندان خانواده نمی تواند عددی ما بین این دو باشد. و در سمت مقابل، متغیرهای پیوسته فاقد واحدهای تفکیک پذیر می باشند. برای مثال وزن یک متغیر پیوسته است.

#### - متغیر عددی گسسته:

چون مقادیر یک متغیر گسسته، جدا از هم و معمولاً محدود است برای رسم جدول فراوانی یک متغیر عددی گسته همچون حالت متغیر رسته ای عمل می کنیم. اما اگر تعداد مقادیر متفاوتی که یک متغیر گسسته می گیرد زیاد باشد، برای رسم جدول فراوانی، با آن مثل یک متغیر پیوسته رفتار خواهیم کرد.

#### ب)محاسبه شاخصهای أماری:

مرحله اول آمار توصیفی یعنی تشکیل جداول فراوانی و رسم نمودارهای آماری در SPSS بیان شد. مرحله دوم در آمار توصیفی،خلاصه کردن داده ها در قالب اعدادی است که موسوم به *شاخصهای آماری* هستند.

شاخصهای آماری به دو دسته تقسیم میشوند: شاخصهائی که گرایش به مرکز یا مرکزیت داده ها را اندازه میگیرد(شاخصهای مرکزی) و شاخصهائی که برای اندازه گیری تغییر پذیری داده ها به کار میرود(شاخصهای پراکندگی.)

#### -شاخصهای مرکزی:

شاخصهای مرکزی مهم عبارتند از:

مد(Mode): مد داده ای است که بیشترین فراوانی را دارد.استفاده از این شاخص بیشتر در متغیرهای رسته ای است.

میانه(Median) و چند کها: میانه به داده وسطی داده ها اطلاق میشود و در داده های کم تعداد یک شاخص پرکاربرد و کار آمد است.

پانه داده ای است که تقریباً نصف داده ها از آن کمتر و نصف داده ها از آن بیشترند. تعریف چند کها هم معادل میانه است،چند ک مرتبه p،مقداری است که تقریباً ۱۰۰p درصد داده ها از آن کمتریا مساوی آن و (I-p) ۱۰۰ درصد داده ها از آن بیشرند. ساده ترین نوع چند کها ، چار کها (Quartiles) و دهکها هستند.

چارک اول: مقداری است که یک چهارم داده ها از آن کمتر یا مساوی با آن هستند.
 چارک دوم: معادل میانه است.
 چارک سوم: مقداری است که سه چهارم داده ها از آن کمتر یا مساوی با آن هستند.

دهک اول: مقداری است که یک دهم داده ها از آن کمتر یا مساوی با آن هستند. سایر دهکها هم به
 همین صورت تعریف می شوند.

کزی را میتوانید از کادر

میانگین(Mean): پرکاربردترین و کاراترین شاخص برای اندازه گیری مرکزیت داده ها میانگین است. البته در صورتیکه تعداد داده ها کم باشد یا تعدادی داده پرت در میان داده ها مشاهده شود، دقت میانگین کاهش خواهد یافت لذا درصورتیکه یکی از حالات فوق اتفاق بیفتد باید در استفاده از میانگین هوشیار بود.

-شاخصهای پراکندگی:

روی دکمه

غیر از شاخصهائی که گرایش داده ها را به یک مقدار مرکزی نشان میدهد، علاقه مند به شاخصهائی هستیم که به نوعی میزان پراکندگی داده ها را بیان کنند. مهمترین شاخصهای آماری پراکندگی عبارتند از: دامنه تغییرات(Range): تفاضل بزرگترین و کوچکترین داده را دامنه تغییرات می نامند. واریانس(Variance): میانگین مربعات تفاضل داده ها از میانگین را واریانس گویند. انحراف معیار(Standard division): جذر واریانس را انحراف معیار گویند. انحراف استاندارد میانگین (Standard division): جذر واریانس را انحراف معیار پراس بر انحراف استاندارد میانگین کریند.

برای محاسبه شاخصهای بالا، ابتدا مسیر زیر را طی کنید:

| D in Crapits Other     |                                  |
|------------------------|----------------------------------|
| Reports                |                                  |
| Descriptive Statistics | <ul> <li>Frequencies</li> </ul>  |
| Custom Tables          | <ul> <li>Descriptives</li> </ul> |
| Compare Means          | <ul> <li>Explore</li> </ul>      |
| General Linear Model   | <ul> <li>Crosstabs</li> </ul>    |
| Mixed Models           | <ul> <li>Ratio</li> </ul>        |
| Correlate              | •                                |
| Regression             | •                                |
| Loglinear              | •                                |
| Classify               | •                                |
| Data Reduction         | •                                |
| Scale                  | •                                |
| Nonparametric Tests    | •                                |
| Time Series            | •                                |
| Survival               | •                                |
| Multiple Response      | •                                |
| Missing Value Analysis |                                  |

Central Tendency و شاخصهای پراکندگی را از کادر Dispersion انتخاب کنید. پس از انتخاب شاخصهای مورد نظر دکمه Continue و سپس OK را کلیک کنید. روی دکمه Statistics... کلیک کنید.کادر زیر باز خواهد شد. شاخصهای مرکزی را میتوانید از کادر Central Tendency و شاخصهای پراکندگی را از کادر Dispersion انتخاب کنید. پس از انتخاب شاخصهای مورد نظر دکمه Continue و سپس OK را کلیک کنید.

| Descriptives                         | Variable(s): | Qptions | <ul> <li>✓ Mean £ ✓ Sum</li> <li>✓ Dispersion</li> <li>✓ Std. deviation ✓ Minimum</li> <li>✓ Variance</li> <li>✓ Maximum o</li> <li>✓ Range</li> <li>✓ S.E. mean</li> </ul> |
|--------------------------------------|--------------|---------|----------------------------------------------------------------------------------------------------|
| ▼ Save standardized values as varial | Reset Cancel | Hetp    | Kurtosis     Skewness       Display Order       Variable list       Alphabetic       Ascending means       Descending means       Continue       Cancel                     |

نکته: گزینه شماره ۸ جهت محاسبه نمره استاندارد داده ها انتخاب می گردد.

پس از طی مراحل بالا جدول که شامل شاخص های پراکندگی و مرکزی است ،خروجی نرم افزار آشکار می گردد.

| Descriptive Statistics     |           |           |           |           |           |           |            |                |           |
|----------------------------|-----------|-----------|-----------|-----------|-----------|-----------|------------|----------------|-----------|
|                            | N         | Range     | Minimum   | Maximum   | Sum       | Me        | ean        | Std. Deviation | Variance  |
|                            | Statistic | Statistic | Statistic | Statistic | Statistic | Statistic | Std. Error | Statistic      | Statistic |
| rain<br>Valid N (listwise) | 5<br>5    | 85.00     | 60.00     | 145.00    | 550.00    | 1.1000E2  | 15.57241   | 34.82097       | 1.212E3   |

| 🔁 *examp          | iel.sav [DataSe           | t1] - SPSS Data E                | ditor            |                         |                |
|-------------------|---------------------------|----------------------------------|------------------|-------------------------|----------------|
| <u>File E</u> dit | <u>∨</u> iew <u>D</u> ata | <u>T</u> ransform <u>A</u> nalyz | e <u>G</u> raphs | Utilities Add-ons Windo | w <u>H</u> elp |
| ൙ 🖪 🗛             | 🖬 🖶 🖶                     | 🚬 📑 📴 👭                          | • 📲 🏦            | 🗏 🚯 🔚 🛛 🐼 🕥 🌑           |                |
| 1 : station       | z                         | ahedan                           |                  |                         | /              |
|                   | station                   | rain                             | elvation         | Zrain                   | var            |
| 1                 | zahedan                   | 90.00                            | 1369.00          | -0.57437                |                |
| 2                 | khash                     | 145.00                           | 1394.00          | 1.00514                 |                |
| 3                 | zabol                     | 60.00                            | 489.00           | -1.43592                |                |
| 4                 | chabahr                   | 135.00                           | 8.00             | 0.71796                 |                |
| 5                 | iranshahr                 | 120.00                           | 591.00           | 0.28718                 |                |
| 0                 |                           |                                  |                  |                         |                |

نمره استاندارد محاسبه شده برای داده ها در یک ستون در data view ایجاد می گردد. شکل زیر

دادهای وارد شده مربوط به متغیرهای مختلف کشورهای جهان می باشد که از مثال های نرم افزار بوده و از مسیر زیر وارد می شوند.

C:\Program Files\SPSSInc\SPSS16\Samples\world95

| 🖸 Open Data          |                                                                                                |                                                                                                    |                                                     |                                          |                           | ×      |
|----------------------|------------------------------------------------------------------------------------------------|----------------------------------------------------------------------------------------------------|-----------------------------------------------------|------------------------------------------|---------------------------|--------|
| Look in:             | C Samples                                                                                      |                                                                                                    |                                                     | 🖄 🖻                                      |                           |        |
| Recent               | Turniş<br>tv-sur<br>ulcer_<br>Ulcer_<br>Univer<br>upgra<br>verd1<br>virus:<br>voter.<br>voter. | leaves.sav<br>vey.sav<br>recurrence.sav<br>recurrence_recoded.sav<br>rsity of Florida graduate salarie:<br>de.sav<br>985.sav<br>sav<br>sav<br>sav<br>sav | wheeze<br>workprog<br>World 95<br>world95.<br>s.sav | steubenvil<br>g.sav<br>for Missin<br>sav | le.sav<br>g Values.:<br>1 | sav    |
|                      | •                                                                                              |                                                                                                    |                                                     |                                          |                           |        |
|                      | File <u>n</u> ame:                                                                             | world95.sav                                                                                                    |                                                     |                                          | _ <b>, ~</b>              | Open   |
| My Computer          | Files of type:                                                                                 | SPSS (*.sav)                                                                                                    |                                                     | 1                                        | - [                       | Paste  |
|                      | 🔄 Minimize                                                                                     | string widths based on observ                                                                                                    | ed values                                           |                                          |                           | Cancel |
| My Network<br>Places | R                                                                                              | etrieve File From Predictive Ente                                                                                                    | rprise Repository                                   |                                          | _ [                       | Help   |

| world9: | i.sav [DataSet1] - SP | PSS Data Editor |                  |           |             |          |          |          |          |          |         |        |             | . 0          |
|---------|-----------------------|-----------------|------------------|-----------|-------------|----------|----------|----------|----------|----------|---------|--------|-------------|--------------|
| je Edt  | View Data Transfo     | orm Analyze 🤤   | graphs Utilities | Add-gns \ | Mindow Help |          |          |          |          |          |         |        |             |              |
| country | Afghanis              | ten             |                  |           |             |          |          |          |          |          |         |        | Visible: 26 | of 26 Varial |
|         | country               | populatn        | density          | urban     | religion    | lifeexpf | lifeexpm | literacy | pop incr | babymort | gdp cap | region | calories    | aids         |
| 1       | Afghanistan           | 20500           | 25.0             | 18        | Muslim      | 44       | 45       | 29       | 2.8      | 168.0    | 205     | 3      |             | 1            |
| 2       | Argentina             | 33900           | 12.0             | 86        | Catholic    | 75       | 68       | 95       | 1.3      | 25.6     | 3408    | 6      | 3113        | 390          |
| 3       | Armenia               | 3700            | 126.0            | 68        | Orthodox    | 75       | 68       | 98       | 1.4      | 27.0     | 5000    | 5      |             |              |
| 4       | Australia             | 17800           | 2.3              | 85        | Protstnt    | 80       | 74       | 100      | 1.4      | 7.3      | 16848   | 1      | 3216        | 472          |
| 5       | Austria               | 8000            | 94.0             | 58        | Catholic    | 79       | 73       | 99       | 0.2      | 6.7      | 18396   | 1      | 3495        | 115          |
| 6       | Azerbaijan            | 7400            | 86.0             | 54        | Muslim      | 75       | 67       | 98       | 1.4      | 35.0     | 3000    | 5      |             |              |
| 7       | Bahrain               | 600             | 828.0            | 83        | Muslim      | 74       | 71       | 77       | 2.4      | 25.0     | 7875    | 5      |             | 1            |
| 8       | Bangladesh            | 125000          | 800.0            | 16        | Muslim      | 53       | 53       | 35       | 2.4      | 106.0    | 202     | 3      | 2021        |              |
| 9       | Barbados              | 256             | 605.0            | 45        | Protstnt    | 78       | 73       | 99       | 0.2      | 20.3     | 6950    | 6      |             | 41           |
| 10      | Belarus               | 10300           | 50.0             | 65        | Orthodox    | 76       | 66       | 99       | 0.3      | 19.0     | 6500    | 2      |             | 1            |
| 11      | Belgium               | 10100           | 329.0            | 96        | Catholic    | 79       | 73       | 99       | 0.2      | 7.2      | 17912   | 1      |             | 160          |
| 12      | Bolivia               | 7900            | 6.9              | 51        | Catholic    | 64       | 59       | 78       | 2.7      | 75.0     | 730     | 6      | 1916        | 8            |
| 13      | Bosnia                | 4600            | 87.0             | 36        | Muslim      | 78       | 72       | 86       | 0.7      | 12.7     | 3098    | 2      |             | _            |
| 14      | Botswana              | 1359            | 2.4              | 25        | Tribal      | 66       | 60       | 72       | 2.7      | 39.3     | 2677    | 4      | 2375        | 141          |
| 15      | Brazil                | 156600          | 18.0             | 75        | Catholic    | 67       | 57       | 81       | 1.3      | 66.0     | 2354    | 6      | 2751        | 4931         |
| 16      | Bulgaria              | 8900            | 79.0             | 68        | Orthodox    | 75       | 69       | 93       | -0.2     | 12.0     | 3831    | 2      |             | 2            |
| 17      | Burkina Faso          | 10000           | 36.0             | 15        | Animist     | 60       | 47       | 18       | 2.8      | 118.0    | 357     | 4      | 2288        | 419          |
| 18      | Burundi               | 6000            | 216.0            | 5         | Catholic    | 60       | 46       | 60       | 2.3      | 105.0    | 208     | 4      | 1932        | 722          |
| 19      | Cambodia              | 10000           | 55.0             | 12        | Buddhist    | 52       | 50       | 35       | 2.9      | 112.0    | 260     | 3      | 2166        |              |
|         |                       |                 |                  |           |             |          |          |          |          |          |         |        |             |              |

برای محاسبه همبستگی از مسیر زیر وارد می شویم و سپس پنجره زیر باز می شود. Amalysis\bivariate\correlation

در پنجره زیر داده ها را به سمت راست منتقل و سپس نوع ضریب همبستگی را انتخاب و

گزینه flag را نیز فعال می نماییم.

در این مثال میخواهیم ضریب همبستگی بین میزان سواد و شهرنشینی را در کشورهای جان محاسبه نماییم.

|                                                                                                    | <u>∨</u> ariables:                                                                           | Ortiona |
|----------------------------------------------------------------------------------------------------|----------------------------------------------------------------------------------------------|---------|
| <ul> <li>Population in thousan</li> <li>Number of people / s</li> <li>Average female life</li> <li>Average male life ex</li> <li>Population increase (</li> <li>Infant mortality (deat</li> <li>Gross domestic prod</li> <li>Region or economic</li> </ul> | <ul> <li>People living in cities (%.</li> <li>People who read (%) [lit</li> <li>1</li> </ul> |         |
| Correlation Coefficients     Pearson     Correlation Coefficients                                                                                                    | Spearman                                                                                     |         |
| Test of Significance     Two-tailed     One-tailed                                                                                                    | _ <b>r</b>                                                                                   |         |

پس از محاسبه جدول زیر در خروجی باز می شود. میزان همبستگی ۶۵ درصد محاسبه گردیده است که را بطه بالایی بین میزان سواد و شهرنشینی در کشورهای جهان وجود دارد.

| Correlations                |                     |                                |                        |
|-----------------------------|---------------------|--------------------------------|------------------------|
| DataSet1] C:\Progr          | am Files\SPSSInc\   | SPSS16\Sampl                   | .es\world95            |
|                             | Correlations        |                                |                        |
|                             |                     | People living<br>in cities (%) | People who<br>read (%) |
| People living in cities (%) | Pearson Correlation | 1                              | .650"                  |
|                             | Sig. (2-tailed)     |                                | .000                   |
|                             | Ν                   | 108                            | 107                    |
| People who read (%)         | Pearson Correlation | .650"                          | 1                      |
|                             | Sig. (2-tailed)     | .000                           |                        |
|                             | N                   | 107                            | 107                    |

جهت فراوانی گرفتن از داده های پیوسته باید آنها را Recode نمود تا بتوان فراوانی آنها را مشاهده نمود. مثال: فراوانی درصد سواد کشورها.

در نرم افزار از مسیر زیر Recode را انتخاب می نماییم.

Transform\Recode into same variable

پنجره زیر باز شده در قسمت ۱ داده را به سمت راست انتقال داده و سپس قسمت۲ گزینهold and new value : را انتخاب کنید.پنجره سمت راست باز می شود.

| 7400                    | 86.0        | 54 Muslim               | 15         | In the com         |                |            | W-1             |      |         |
|-------------------------|-------------|-------------------------|------------|--------------------|----------------|------------|-----------------|------|---------|
| 600                     | 828.0       | 83 Muslim               | 74 🗳       | Recode into Same   | e Variables: U | ld and New | Values          |      | <b></b> |
| 125000                  | 800.0       | 16 Muslim               | 53         | Old Value          |                |            | v Value 🖂       |      |         |
| 🚰 Recode into Same \    | /ariables   |                         | X          | Naluer             | 3              | 0          | Value: 0        | 8    |         |
|                         | ۱<br>Nume   | ric <u>V</u> ariables:  |            |                    |                |            | System-missing  |      |         |
| Population in thousan.  | <b>^</b> \  | eople who read (%) [lit |            | System-missing     | ionina         |            | Ol <u>d</u> > I | vew: |         |
| Vumber of people / s    | · 🖉 😱 🛛     |                         |            |                    | issiig         |            | Add             |      |         |
| People living in cities |             |                         |            | () Range: *        |                | G          | nange           |      |         |
| Average female life     |             | 7                       |            |                    |                | R          | emove           |      |         |
| Average male life ex    |             |                         |            | through            | -              |            |                 |      |         |
| Population increase (   |             | d and New Values        |            |                    |                |            |                 |      |         |
| Infant mortality (deat  |             |                         |            | Range, LOWEST th   | nrough value:  |            |                 |      |         |
| 🔗 Gross domestic prod   |             |                         | condition) |                    |                | N          |                 |      |         |
| OK                      | Paste Reset | Cancel Help             |            | Range, value throu | ugh HIGHEST:   | h          |                 |      |         |
| 29100                   | 2.0         | 77 Catnuic              | 0          | All other values   |                | 11         |                 |      |         |
| 3300                    | 5.0         | 47 Protstnt             | 44         |                    |                |            |                 |      |         |
| 14000                   | 18.0        | 85 Catholic             | 78         |                    | Continu        | e Canc     | el Help         |      |         |
| 1205200                 | 124.0       | 26 Taoist               | 69         | -                  |                |            |                 | 2    |         |
| 35600                   | 31.0        | 70 Catholic             | 75         | 69                 | 87             | 2.0        | 28.0            | 1538 | 6       |

- دامنه داده ها را باید تعریف نماییم. برای طبقه بندی دادها باید حداقل و حداکثر داده را بدانیم و به تعداد طبقات آگاهی داشته باشم. در این مثال حداقل ۱ و حداکثر ۱۰۰. می خواهیم آنها را به سه طبقه تقسیم نماییم. ۱تا ۳۰، ۳۰ تا ۶۰ و ۶۰ تا ۱۰۰.
   در کادر ۱ عدد۱ و در کادر ۲ عدد ۳۰ را وارد می کنیم.
   به طبقه یک ارزش ۱ می دهیم و در عالو و ارد می کنیم.
   به طبقه یک ارزش ۱ می دهیم تا طبقه با ارزش آن به کادر ۵ و ارد شود.
  - همین کار را برای دو طبقه دیگر انجام می دهیم.

| Old Value                         | New Value                      |
|-----------------------------------|--------------------------------|
| ◯ <u>V</u> alue:                  | <ul> <li>⊙ Value: 1</li> </ul> |
|                                   | System-missing                 |
| ◯ <u>S</u> ystem-missing          | A Old > Neuer                  |
| ◯ System- or <u>u</u> ser-missi∩g | Add                            |
| 💿 Ra <u>n</u> ge:                 | Chapte                         |
| 1                                 | Berrey                         |
| through                           | - <u>Kemove</u>                |
|                                   |                                |
| Range, LOWEST through value:      |                                |
|                                   |                                |
| O Kange, value through highest.   |                                |
| ◯ All other values                |                                |

پس از انجام مراحل بالا گزینه continue را کلیک می کنیم. در ستون داده ارزش ها وارد می گردد.

در این مرحله باید برای ارزشها برچسب تعریف نماییم. در پنجره variable data در ردیف داده مورد نظر در ستون value برای هر یک از ارزشها برچسب تعریف می نماییم. در پنجره زیر ابتدا در قسمت value ارزش و در قسمت label نام طبقه را وارد می کنیم و گزینه add را کلیک می کنیم. برای این مثال ارزش ۱ برچسب کم سواد، ۲ کشورهای با سواد متوسط و ۳ باسواد.

| √al <u>u</u> e: | 3              | • • I                 | Spelling |
|-----------------|----------------|-----------------------|----------|
| _abel:          | basavad        | - ·                   |          |
|                 | <u>A</u> dd    | ] 1 = "kam savad" ← ♥ |          |
|                 | Change         | 2 = "motevast"        |          |
|                 | <u>R</u> emove | ]                     |          |
|                 | <u>R</u> emove |                       |          |

پس از اضافه کردن ارزشها و برچسب ها از داده فوق از دستور frequency فراوانی گرفته و جدول زیر باز می شود. طبق آن ۵ درصد کشورها که شامل ۶ کشور هستند کم سواد و ۷۵ درصد باسواد می باشند.

|         |           | Frequency | Percent | Valid Percent | Cumulative<br>Percent |
|---------|-----------|-----------|---------|---------------|-----------------------|
| Valid   | kam savad | 6         | 5.5     | 5.6           | 5.6                   |
|         | motevast  | 19        | 17.4    | 17.8          | 23.4                  |
|         | basavad   | 82        | 75.2    | 76.6          | 100.0                 |
|         | Total     | 107       | 98.2    | 100.0         |                       |
| Missing | System    | 2         | 1.8     |               |                       |
| Total   |           | 109       | 100.0   |               |                       |

رسمم نمودار Scatter plot:

از این نمودار برا رابطه بین دو متغیر استفاده می شود. برا ی ترسیم آن از مسیر زیر وارد می شود. Graphs\legacy Dioalogs\Scatter plot

پنجره زير باز مي شود.

| 😫 Scatter/Dot           |                 |
|-------------------------|-----------------|
| Simple Scatter Matr     | tix<br>tter Dot |
| Overlay<br>Scatter Scat | tter            |
| Define Cancel           | Help            |

متغیرها را طبق شکل زیر وارد نمایید. میزان سواد را در x و میزان شهرنشینی را در Y سپس گزینه Ok را کلیک کنید.

| 🖬 Simple Scatterplot                                                                                                    |                                                                                                    |                          |
|----------------------------------------------------------------------------------------------------|----------------------------------------------------------------------------------------------------|--------------------------|
| <ul> <li>Country</li> <li>Population in thousan</li> <li>Number of people / s</li> <li>Predominant religion [</li> <li>Average female life ex</li> <li>Average male life ex</li> <li>Average male life ex</li> <li>Population increase (</li> <li>Infart mortality (deat</li> <li>Gross domestic prod</li> <li>Gross domestic prod</li> <li>Cass domestic prod</li> <li>Daily calorie intake [c</li> <li>Aids cases [aids]</li> <li>Birth rate per 1000 p</li> <li>Death rate per 1000 p</li> <li>Death rate per 1000 p</li> <li>Log (base 10) of GD</li> <li>Eirth to death ratio [b</li> <li>Fertility: average nu</li> <li>Log (base 10) of Pop</li> <li>Cropgrow</li> <li>Template</li> </ul> | <ul> <li>Y Axis:</li> <li>People living in cities (%) [urban]</li> <li>X Axis:</li> <li>People who read (%) [literacy]</li> <li>Set Markers by:</li> <li>Label <u>Cases</u> by:</li> <li>Label <u>Cases</u> by:</li> <li>Label <u>Cases</u> by:</li> <li>Nest variables (no empty rows)</li> <li>Columns:</li> <li>Nest variables (no empty columns)</li> </ul> | <u>Titles</u><br>Options |
| Use chart specifications from:                                                                                                    |                                                                                                    |                          |
| OK Pas                                                                                                    | te <u>R</u> eset Cancel Help                                                                                                    | _                        |

نمودار در خروجی نرم افزار ظاهر شده . روی آن دابل کلیک کرده و در پنجره باز شده گزینه Fit line را کلیک کنید. مشاهده می کنید که را بطه مستقیمی بین افزایش شهرنشینی و افزایش میزان سواد وجود دارد.

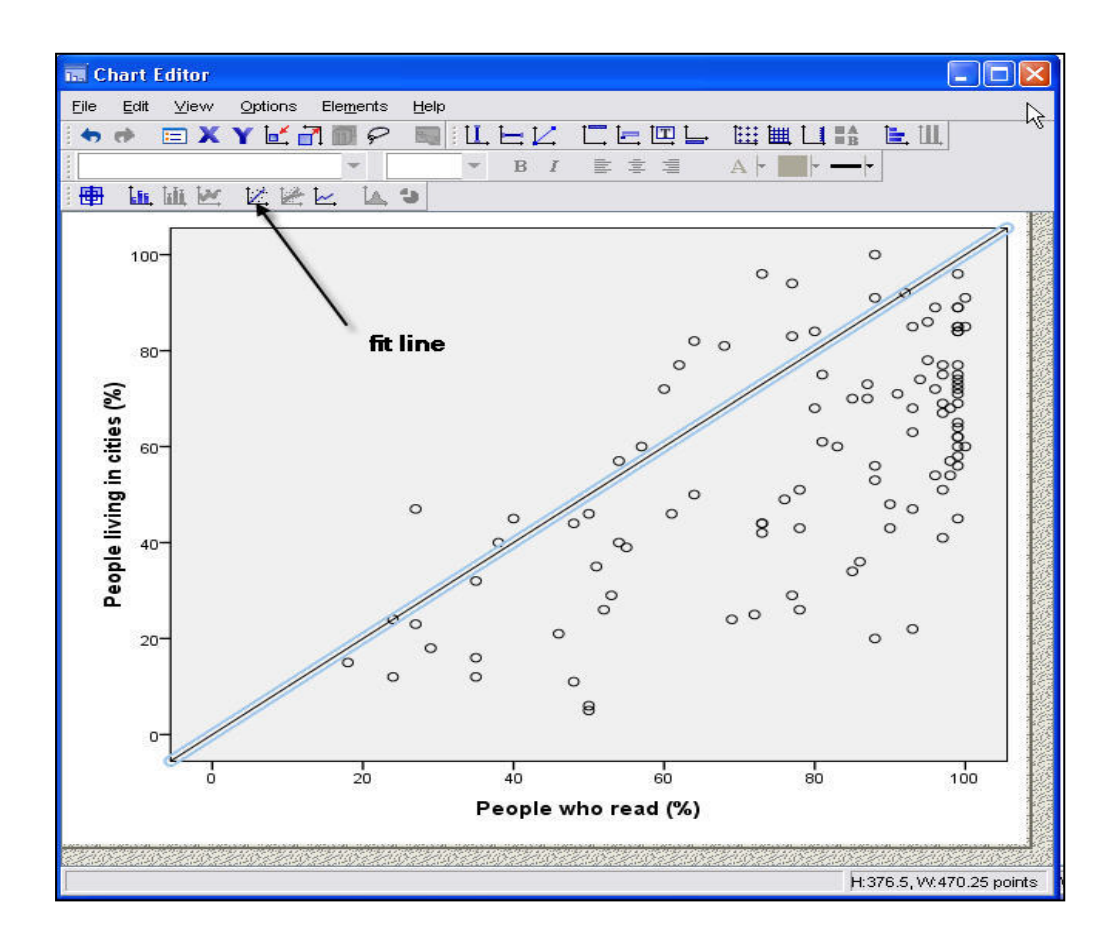